## **EXCEL PRACTICE #2: Calendar** Formatting Cells

## New Skills:

- Insert a New Worksheet
- Delete a Worksheet
- Apply Borders
- Apply Fill Color/Shading
- Change Font Size
- Change Font Color
- Italicize Font
- Format Dates
- 1. Open your Excel Practice workbook.
- 2. Rename Sheet 2 Calendar. Give the tab a different color.
- 3. Insert a header with the title Calendar
- 4. **Insert** a new worksheet (Click the + sign in the sheet tabs)
- 5. **Delete** the worksheet you just inserted (Right-click>Delete)
- 6. Merge & Center A1:G1
- 7. Select cells A2:G7 and apply All Borders
  - a. Right-click>Format Cells>Borders Tab)
  - b. Select a line style and line color
  - c. Choose the **Outline** and **Inside** preset options
- 8. Select A3:A7 and increase the Font Size to 14
- 9. Select Row 2 and decrease the Font Size to 8
- 10. Select A3:A7 and G3:G7 (hold Ctrl). Apply a light **Fill Color** (Home>Font>Fill Color)
- 11. Insert a blank row before Row 2
- 12. Select the month [June 20XX]
  - a. Increase the Font Size to 20
  - b. Change the Font Color (Home>Font>Font Color)
- 13. Change the Column Width of Columns A:G to 12
- 14. Change the Row Height of Rows 4:8 to 108
- 15. Select A1:G8 and Bold
- 16. Italicize Row 3
- 17. Row 2
  - a. Adjust the Row Height to 30
  - b. Middle Align the data
- 18. Cells A4:G8, Top Align the data
- 19. In cell A12, enter today's date and format as Short Date (Home>Numbers>Number Format Dropdown>Short Date)
- 20. In cell A13, enter today's date and format as Long Date (Home>Numbers>Number Format Dropdown>Long Date)
- 21. Select A13:C13 and Merge
- a. (Home>Alignment>Merge & Center Dropdown>Merge)22. Save

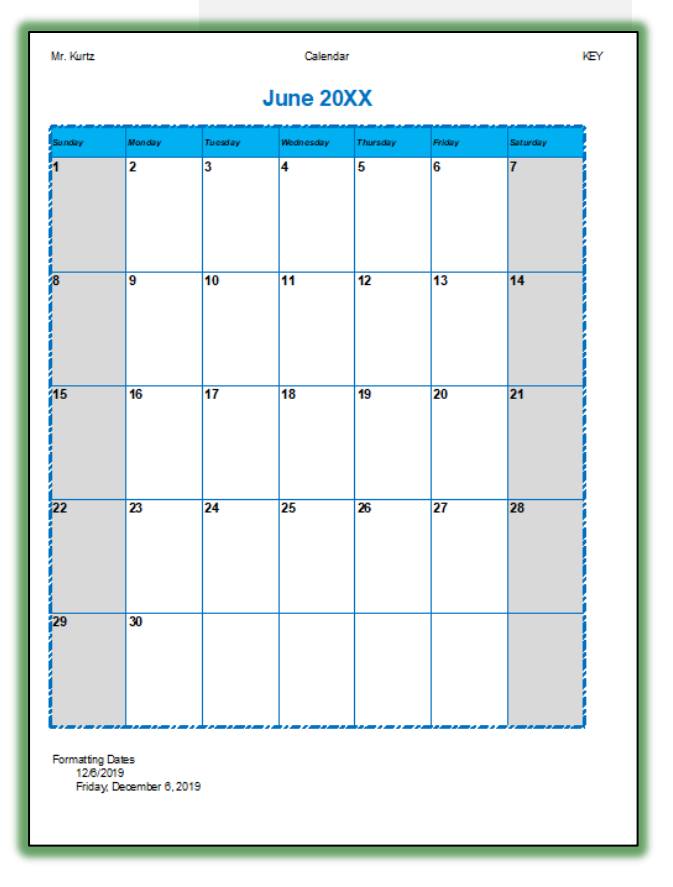

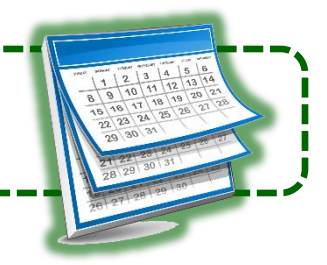

- Top AlignMiddle Align
- Merge Cells
- Insert a New Worksheet

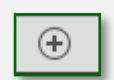